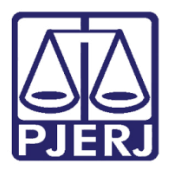

Dica de Sistema

# Vinculação de Magistrado na Serventia

PJe – Processo Judicial Eletrônico – Chefe de Serventia.

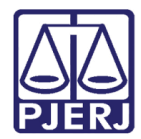

# SUMÁRIO

| 1. | Intro | oducão                                 | 3  |
|----|-------|----------------------------------------|----|
| 2. | Vinc  | culação de Magistrado na Serventia     | 4  |
| -  | 1     | Habilitação de Magistrado na Serventia | 7  |
| Z  | .2    | Visibilidade do Magistrado             | 10 |
| 2  | .3    | Desativação de Magistrado na Serventia | 12 |
| 2  | .4    | Reativação de Magistrado na Serventia  | 15 |
| 3. | Hist  | órico de Versões                       | 18 |

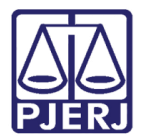

# Vinculação de Magistrado na Serventia

## 1. Introdução

A partir do dia 17/03/2021, o Chefe de Serventia ficará responsável por fazer o gerenciamento dos magistrados que estão atuando na serventia, incluindo as informações de licença, férias etc. de forma que, só recebam conclusões os juízes que estão efetivamente ativos.

Esta configuração é importante, principalmente para as conclusões automáticas, onde o sistema verifica o cadastro de magistrados na serventia para definir para qual juiz encaminhará o processo, seguindo as regras abaixo:

- Serventia sem juiz cadastrado Processo encaminhado para tarefa Serventia sem Magistrado Cadastrado.
- Serventia somente com juiz tabelar cadastrado Processo encaminhado para tarefa Serventia sem Magistrado Responsável (somente é possível encaminhar ao tabelar pela conclusão manual).
- Serventia com um juiz cadastrado, seja titular ou substituto Encaminha à conclusão ao juiz que está associado à serventia.
- Serventia com juiz titular e substituto Envia a conclusão ao titular, se este não estiver ativo, encaminha para o substituto.

Para realizar o procedimento, foi disponibilizada uma nova tela que permitirá fazer as configurações necessárias, conforme demonstrado nesta dica.

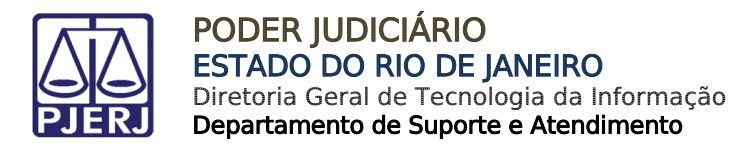

## 2. Vinculação de Magistrado na Serventia

Para acessar a tela de gerenciamento de magistrado na serventia, clique no menu do PJe.

| =  | PJe              |                  | Simone                                                                | 8  |
|----|------------------|------------------|-----------------------------------------------------------------------|----|
|    |                  | ★ Minhas tarefas | ✓ Tarefas                                                             |    |
| ب⊷ | Nenhum resultado | Filtros 👻        | Filtros                                                               | •  |
|    |                  | Nenhum resultado | Aguardando Audiência [JEC_AGA]                                        | 4  |
|    |                  |                  | Aguardando Manifestação [MAN]                                         | 6  |
|    |                  |                  | Aguardando Trânsito em Julgado (Prazo<br>Embargos) [JEC_TJU]          | 1  |
|    |                  |                  | Aguardando Trânsito em Julgado (Prazo<br>Recurso Inominado) [JEC_TJU] | 1  |
| Э  |                  |                  | Aguardando Trânsito em Julgado                                        | 9  |
| Q  |                  |                  | Aguardando manifestação [JEC_MAN]                                     | 22 |

Figura 1 – Menu.

Clique em **Configuração**.

| , × PJe                    |    |
|----------------------------|----|
| Q Acesso rápido            | *  |
| Painel >                   | Ø* |
| ▷ Processo >               |    |
| 🕜 Atividades >             |    |
| 🟥 Audiências e sessões 🔹 > |    |
| 🔅 Configuração 🔸           |    |
|                            | 5  |
|                            | Q  |
|                            |    |

Figura 2 – Configuração.

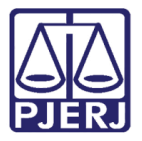

Depois, clique em Órgão Julgador.

| <b>Q</b> Acesso rápido | *          |
|------------------------|------------|
| < 🏟 CONFIGURAÇÃO       | <b>(</b> ) |
| Audiências e sessões > |            |
| Controle de acesso     |            |
| Documento >            |            |
| Mobile                 |            |
| Órgão julgador         | D          |
| Pessoa >               | Q          |
| Tabelas básicas >      |            |

Figura 3 – Órgão Julgador.

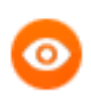

OBSERVAÇÃO: Também é possível digitar "Órgão Julgador" no campo de pesquisa, que a opção será exibida para seleção.

| × PJe                                                                         |   |                               |
|-------------------------------------------------------------------------------|---|-------------------------------|
| Q Órgão Julgador                                                              |   | *                             |
| Configuração · Audiências e sessões ·<br>Tempo de audiência do órgão julgador |   | <ul><li>✓</li><li>★</li></ul> |
| Configuração · Órgão julgador                                                 |   |                               |
| 🗹 Atividades                                                                  | > | ۲                             |
| 💼 Audiências e sessões                                                        | > | U                             |
| 🅸 Configuração                                                                | > |                               |
|                                                                               |   | 5                             |
|                                                                               |   | Q                             |

Figura 4 – Pesquisa.

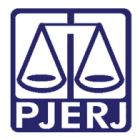

Somente será exibido o órgão julgador em que está lotado, clique em **Editar**.

| $\equiv P J c$ Órgão julgador               |                                                                                                    | Simone                   |
|---------------------------------------------|----------------------------------------------------------------------------------------------------|--------------------------|
| PESQUISA                                    |                                                                                                    |                          |
| Situação<br>Todos 🗸                         | Órgão julgador<br>Id Órgão julgador Instância Aplicação Localização física Novo / Mudança de competência Data de criação                                                               | Ato de criação Situação  |
| Órgão julgador                              | 1º Juizado         1º Juizado           Especial Civel         1         1º GRAU           da Comarca de<br>Belford Roxo         1º GRAU         SIM           24/09/20         Sector | Ativo                    |
| Instância                                   |                                                                                                    | 1 resultados encontrados |
| Todos   Novo / Mudança de competência Todos |                                                                                                    |                          |

Figura 5 – ìcone Editar.

A primeira aba **DETALHES** exibe diversas informações sobre a serventia. Para prosseguir com o cadastro do magistrado, clique na aba **Magistrado**.

| = PJC Órgão julgador                                                          |                             |                                                                                   | Simone 🛃                                     |
|-------------------------------------------------------------------------------|-----------------------------|-----------------------------------------------------------------------------------|----------------------------------------------|
| PESQUISA DETALHES MAGISTRADO VISIBILIDADE                                     | HISTÓRICO TIPO DE /         | AUDIÊNCIA PRESUNÇÃO PRAZOS MÍNIMOS PARA MARCA                                     | ÇÃO DE AUDIÊNCIAS                            |
| Órgão julgador                                                                |                             |                                                                                   | ^                                            |
| <b>Órgão julgador</b><br>1º Juizado Especial Cível da Comarca de Belford Roxo | <b>Sigla</b><br>BEL01JECIV  | Código de origem                                                                  | Instância<br>1                               |
| <b>Aplicação</b><br>1º GRAU                                                   | <b>Telefone</b><br>27868300 | Fax                                                                               | <b>E-mail</b><br>bel01jeciv@tjrj.jus.br      |
| <b>Data de criação</b><br>2020-09-24 00:00:00.0                               | Ato de criação              | <b>Localização física</b><br>1º Juizado Especial Civel da Comarca de Belford Roxo | <b>Jurisdição</b><br>Comarca de Belford Roxo |
| Novo / Mudança de competência                                                 | Posto Avançado              | Situação                                                                          |                                              |
| true                                                                          | false                       | true                                                                              |                                              |

Figura 6 – Abas Detalhes e Magistrado.

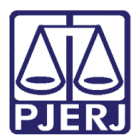

## 2.1 Habilitação de Magistrado na Serventia

Esta aba é dividida em duas partes: na primeira estão os campos para cadastrar o magistrado na serventia e, na segunda parte, são exibidos os magistrados já associados a uma serventia.

Neste exemplo, já temos uma juíza titular associada, e vamos vincular uma substituta.

| PJe Órgão julgado                | or                        |                                               |                   |                       |                  | Simone                  | (           |
|----------------------------------|---------------------------|-----------------------------------------------|-------------------|-----------------------|------------------|-------------------------|-------------|
| SQUISA DETALHES MAGI             | STRADO VISIBILIDADE       | HISTÓRICO TIPO DI                             | e audiência pres  | JNÇÃO PRAZOS MÍN      | IMOS PARA MARC   | AÇÃO DE AUDIÊNCIAS      |             |
| dicionar magistrado - 1º Juizado | Especial Cível da Comarca | de Belford Roxo                               |                   |                       |                  |                         |             |
| Campos obrigatórios              |                           |                                               |                   |                       |                  |                         |             |
| Magistrado* 🔒                    |                           | Cargo* 🗎                                      |                   |                       |                  |                         |             |
|                                  | Q                         | Selecione                                     |                   | ~                     |                  |                         |             |
| Vodelo de localização* a         | đ                         | Norma autorizadora 📾                          |                   | Data ini              | icial* 🗎         | Data final a            |             |
| ▲ Magistrado ◄                   | ▲ Titular ▼ ▲             | Cargo -<br><sup>9</sup> Juizado Especial Cíve | ▲ Modele          | de localização 👻 🔺 No | orma autorizador | ra ▼ ▲ Data inicial ▼ ▲ | Data final  |
|                                  | Ti                        | omarca de Belford Rox<br>itular               | o / Juiz Gabinete | JEC                   |                  | 1 resultados            | s encontrad |
|                                  |                           |                                               |                   |                       |                  |                         |             |

Figura 7 – Aba Magistrado.

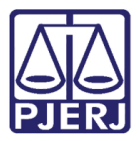

Para vincular um novo magistrado na serventia, vá para a primeira parte e preencha os campos:

**Magistrado** – Inicie a digitação do nome do magistrado e o sistema exibirá a lista de nomes. Clique no desejado.

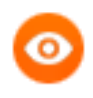

OBSERVAÇÃO: Caso o nome do magistrado não seja listado, entre em contato com a Central de Atendimento da DGTEC para verificação.

Cargo – Escolha entre Juiz Titular, Juiz Substituto e Juiz Tabelar.

Modelo de Localização - Escolha sempre "Gabinete".

Data inicial – Data em que começou a atuar na serventia.

Ao finalizar o preenchimento, clique em INCLUIR.

| = PJC Órgão julgador                          |                                                    | Simone                                     |
|-----------------------------------------------|----------------------------------------------------|--------------------------------------------|
| PESQUISA DETALHES MAGISTRADO                  | VISIBILIDADE HISTÓRICO TIPO DE AUDIÊNCIA PRESUNÇÃO | PRAZOS MÍNIMOS PARA MARCAÇÃO DE AUDIÊNCIAS |
| Adicionar magistrado - 1º Juizado Especial Ci | vel da Comarca de Belford Roxo                     |                                            |
| • Campos obrigatórios                         |                                                    |                                            |
| Magistrado* 🔒                                 | Cargo* 🔒                                           |                                            |
| SIMONE                                        | Q 1º Juizado Especial Civel da Comarca de Belforo  | d 🗸                                        |
| Modelo de localização* ⊜                      | Norma autorizadora 💩                               | Data inicial*  Data final                  |
| Gabinete JEC                                  | ٠                                                  | 01/08/2021                                 |
| INCLUIR                                       |                                                    |                                            |

Figura 8 – campos para cadastramento de magistrado.

O sistema exibe a mensagem de confirmação.

| ≡ PJC Órgão julgador                                                                           |                                | Simone                          |
|------------------------------------------------------------------------------------------------|--------------------------------|---------------------------------|
| PESQUISA DETALHES MAGISTRADO VISIBILI<br>Adicionar magistrado - 1º Juizado Especial Cível da C | Mensagem                       | NOS PARA MARCAÇÃO DE AUDIÊNCIAS |
| • Campos obrigatórios                                                                          | Registro inserido com sucesso. |                                 |

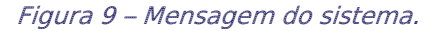

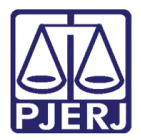

#### O magistrado passa a ser exibido na listagem.

| E PJC Órgão julgador                     |                                                                           |                                      | Simone                                       |
|------------------------------------------|---------------------------------------------------------------------------|--------------------------------------|----------------------------------------------|
|                                          |                                                                           |                                      |                                              |
| INCLUIR                                  |                                                                           |                                      |                                              |
| Vagistrados<br>▲ Magistrado <del>↓</del> | ▲ Titular ▾ ▲ Cargo ▾                                                     | ▲ Modelo de localização 🚽 ▲ Norma au | torizadora 🔻 🔺 Data inicial 👻 🔺 Data final 👻 |
|                                          | 1º Juizado Especial Civel da<br>Comarca de Belford Roxo / Juiz<br>Titular | Gabinete JEC                         | 01/01/2020                                   |
|                                          | 1º Juizado Especial Cível da                                              | Gabinete JEC                         | 01/08/2021                                   |
|                                          | Substituto                                                                |                                      | 0110012021                                   |

#### Figura 10 – Magistrado cadastrado.

A associação do magistrado à serventia foi realizada. Mas, para que ele visualize os processos é necessário cadastrar também a visibilidade. Sem essa configuração, o magistrado não consegue dar andamento nos processos. Clique na aba **Visibilidade**.

| $\equiv P \int_{0}^{0} Orgão julgador$          |                                                  | Simone                                     |
|-------------------------------------------------|--------------------------------------------------|--------------------------------------------|
| PESQUISA DETALHES MAGISTRADO VI                 | SIBILIDADE HISTÓRICO TIPO DE AUDIÊNCIA PRESUNÇÃO | PRAZOS MÍNIMOS PARA MARCAÇÃO DE AUDIÊNCIAS |
| Adicionar magistrado - 1º Juizado Especial Cíve | el da Comarca de Belford Roxo                    |                                            |
| • Campos obrigatórios                           |                                                  |                                            |
| Magistrado*                                     | Cargo* a                                         | ~                                          |
| Modelo de localização* 🛙                        | Norma autorizadora 🔒                             | Data inicial* 🔒 🛛 Data final 🔒             |
|                                                 | ۸.                                               |                                            |
| INCLUIR                                         |                                                  |                                            |
|                                                 |                                                  |                                            |

#### Figura 11 – Clique na aba visibilidade.

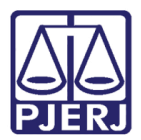

## 2.2 Visibilidade do Magistrado.

Esta aba também é dividida em duas partes: a de cadastro e a listagem de visibilidades.

Para cadastrar a visibilidade, selecione o magistrado que foi associado anteriormente, escolha a **Visibilidade** e preencha a **Data inicial**.

Visibilidade – No geral, a visibilidade é concedida de acordo com o cargo selecionado na aba Magistrado. Ao escolher a opção "Todas", o juiz terá acesso a todos os processos da serventia, independente se a conclusão foi direcionada para ele ou não.

**Data inicial** – Para que o magistrado visualize todos os processos da serventia, é necessário colocar neste campo a data de implantação do órgão no PJe, caso contrário processos distribuídos antes da data informada não ficarão visíveis.

| $\equiv \mathbf{P} \mathbf{J}$ Órgão julgador |                                        |                                        | Simone                   |
|-----------------------------------------------|----------------------------------------|----------------------------------------|--------------------------|
| PESQUISA DETALHES MAGISTRADO                  | VISIBILIDADE HISTÓRICO TIPO DE AUDIÊNC | IA PRESUNÇÃO PRAZOS MÍNIMOS PARA MARCA | AÇÃO DE AUDIÊNCIAS       |
| Adicionar visibilidade - 1º Juizado Especial  | Cível da Comarca de Belford Roxo       |                                        |                          |
| • Campos obrigatórios                         |                                        |                                        |                          |
| Magistrado*  Belecione                        | Visibilidade* a Da<br>✓ Selecione ✓    | ta inicial*  Data final  tit           |                          |
| INCLUIR                                       |                                        |                                        |                          |
|                                               |                                        |                                        |                          |
| Visibilidades                                 |                                        |                                        |                          |
| ▲ Magistrado <del>▼</del>                     | Visibilidade                           | ▲ Data inicial <del>▼</del>            | 🔺 Data final 🗸           |
| / (01/01/20)                                  | / Juiz Titular Juiz Titular            | 01/01/2020 00:0                        | 0                        |
|                                               |                                        |                                        | 1 resultados encontrados |

Figura 12 – Cadastramento da visibilidade.

Ao finalizar o preenchimento, clique em INCLUIR.

| ≡ PJ            | Órgão ji          | ulgador            |                  |                             |                   |                    |                   |              |          |             | Simone Araujo | 6 |
|-----------------|-------------------|--------------------|------------------|-----------------------------|-------------------|--------------------|-------------------|--------------|----------|-------------|---------------|---|
| PESQUISA        | DETALHES          | MAGISTRADO         | VISIBILIDADE     | HISTÓRICO                   | TIPO DE AUDI      | ÊNCIA              | PRESUNÇÃO         | PRAZOS MÍNI  | MOS PARA | MARCAÇÃO DE | AUDIÊNCIAS    |   |
| Adicionar       | visibilidade - 1º | 9 Juizado Especial | Cível da Comarca | a de Belford Rox            | KO                |                    |                   |              |          |             |               |   |
| \rm • Can       | npos obrigatóri   | 05                 |                  |                             |                   |                    |                   |              |          |             |               |   |
| Magistra<br>SIN | do* a             | ' Jul              | z Substituto 🐱   | Visibilidade*<br>1º Juizado | a<br>Especial ( 🗸 | Data inio<br>01/08 | cial* a<br>8/2021 | Data final a |          | G           |               |   |
| INCLUI          | R                 |                    |                  |                             |                   |                    |                   |              |          |             |               |   |

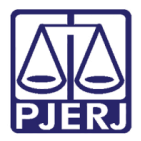

O sistema exibe a mensagem de confirmação.

| $\equiv \mathbf{P}$ j $\mathbf{\ddot{c}}$ Órgão julgador                                         |                                 | Simone                          |
|--------------------------------------------------------------------------------------------------|---------------------------------|---------------------------------|
| PESQUISA DETALHES MAGISTRADO VISIBILI<br>Adicionar visibilidade - 1º Juizado Especial Cível da C | Mensagem                        | X                               |
| • Campos obrigatórios                                                                            | Registro inserido com sucesso.  |                                 |
| Magistrado* 🗎                                                                                    | Visibilidade* a Data inicial* a | Data final 💩                    |
| SALVAR NOVO                                                                                      |                                 |                                 |
| Visibilidades                                                                                    |                                 |                                 |
| Registro inserido com sucesso.                                                                   |                                 |                                 |
| 🔺 Magistrado 🗸                                                                                   | Visibilidade                    | ▲ Data inicial ◄ ▲ Data final ◄ |

Figura 14 – Mensagem do sistema.

A nova visibilidade passa a ser exibida na listagem.

| = PJC Órgão julgador  |                                         |               |                    | Simone                   |
|-----------------------|-----------------------------------------|---------------|--------------------|--------------------------|
| • Campos obrigatórios |                                         |               |                    |                          |
| Magistrado* 🔒         | Visibilidade* 🔒                         | Data inicial* | Data final 🔒       |                          |
| SIMONE                | Juiz Substituto 👻 1º Juizado Especial ( | ▶ 01/08/2021  | atimatia<br>(2022) |                          |
| SALVAR NOVO           |                                         |               |                    |                          |
| Visibilidades         |                                         |               |                    |                          |
| 🔺 Magistrado 🗸        | Visibi                                  | lidade        | 🔺 Data inicial 🗸   | 🔺 Data final 🗸           |
| / (01/01/20)          | / Juiz Titular Juiz Ti                  | tular         | 01/01/2020 00:00   |                          |
| SIMONE                | / Juiz Substituto / (01/08/21) Juiz S   | ubstituto     | 01/08/2021 00:00   |                          |
|                       |                                         |               |                    | 2 resultados encontrados |
|                       |                                         |               |                    |                          |
|                       |                                         |               |                    |                          |

Figura 15 – Tabela de visibilidades cadastradas.

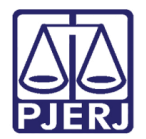

## 2.3 Desativação de Magistrado na Serventia

### Acesse a aba Magistrado.

| = PJe Órgão julgador                                  |                                                                             | Simone                                   |  |  |  |  |  |  |
|-------------------------------------------------------|-----------------------------------------------------------------------------|------------------------------------------|--|--|--|--|--|--|
| PESQUISA DETALHES MAGISTRADO VISIBILI                 | DADE HISTÓRICO TIPO DE AUDIÊNCIA PRESUNÇÃO PR                               | AZOS MÍNIMOS PARA MARCAÇÃO DE AUDIÊNCIAS |  |  |  |  |  |  |
| Adicionar magistrado - 1º Juizado Especial Cível da C | Adicionar magistrado - 1º Juizado Especial Cível da Comarca de Belford Roxo |                                          |  |  |  |  |  |  |
| • Campos obrigatórios                                 |                                                                             |                                          |  |  |  |  |  |  |
| Magistrado* 🗎                                         | Cargo* 🖞                                                                    |                                          |  |  |  |  |  |  |
|                                                       | Q Selecione ~                                                               |                                          |  |  |  |  |  |  |
| Modelo de localização*                                | Norma autorizadora* 🍙                                                       | Data inicial*  Data final*               |  |  |  |  |  |  |
|                                                       | ٠                                                                           | 1000 1000 1000 1000 1000 1000 1000 100   |  |  |  |  |  |  |
| INCLUIR                                               |                                                                             |                                          |  |  |  |  |  |  |

#### Figura 16 – Aba Magistrado.

Na listagem de juízes vinculados ao órgão, clique em **Editar** no magistrado que deve ficar afastado.

| $\equiv P J c$ Órgão julgador |                                                                              |                                          |                        | Simone                               |
|-------------------------------|------------------------------------------------------------------------------|------------------------------------------|------------------------|--------------------------------------|
| Magistrado* a                 | Cargo*<br>Q Selecione                                                        | ~                                        |                        |                                      |
| Modelo de localização*        | Norma autorizadora* a                                                        |                                          | Data inicial* a        | Data final* ⊜                        |
| INCLUIR                       |                                                                              |                                          |                        |                                      |
| Magistrados                   |                                                                              |                                          |                        |                                      |
| ▲ Magistrado ◄ 🔺 Titular      | - Cargo -                                                                    | <ul> <li>Modelo de localizaçã</li> </ul> | o 🔻 🔺 Norma autorizado | ra 🔻 🔺 Data inicial 👻 🔺 Data final 👻 |
|                               | 1º Juizado Especial Civel da<br>Comarca de Belford Roxo / Juiz<br>Titular    | Gabinete JEC                             |                        | 01/01/2020                           |
|                               | 1º Juizado Especial Cível da<br>Comarca de Belford Roxo / Juiz<br>Substituto | Gabinete JEC                             |                        | 01/08/2021                           |

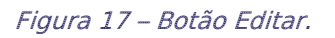

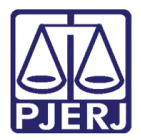

As informações do cadastro do magistrado são carregadas na primeira parte da tela.

| $\equiv \mathbf{P} \mathbf{J}$ Órgão julgador         |                                                                            | Simone       |
|-------------------------------------------------------|----------------------------------------------------------------------------|--------------|
| PESQUISA DETALHES MAGISTRADO VISIBILIE                | DADE HISTÓRICO TIPO DE AUDIÊNCIA PRESUNÇÃO PRAZOS MÍNIMOS PARA MARCAÇÃO DE | E AUDIÊNCIAS |
| Adicionar magistrado - 1º Juizado Especial Cível da C | Comarca de Belford Roxo                                                    |              |
| Campos obrigatórios Magistrado*                       | Cargo* ⊜                                                                   |              |
| ADRIANA                                               | □     1º Juizado Especial Cível da Comarca de Belford                      |              |
| Modelo de localização* a                              | Norma autorizadora* a Data inicial* a Data fin                             | nal* a       |
| SALVAR NOVO                                           |                                                                            |              |
|                                                       |                                                                            |              |

Figura 18 – Informações do cadastramento do magistrado.

Informe a **Data final**, com o último dia em que o magistrado irá atuar na serventia e clique em **SALVAR**.

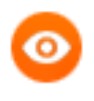

OBSERVAÇÃO: A Data final pode ser uma data futura, caso já tenha ciência do período em que o juiz atuará na serventia, e quando chegar a data fim, o magistrado não terá mais acesso à vara.

| : PJC Órgão julgador                                    |                                                   | Simone                                     |
|---------------------------------------------------------|---------------------------------------------------|--------------------------------------------|
| SQUISA DETALHES MAGISTRADO VISIBILIDAD                  | E HISTÓRICO TIPO DE AUDIÊNCIA PRESUNÇÃO           | PRAZOS MÍNIMOS PARA MARCAÇÃO DE AUDIÊNCIAS |
| \dicionar magistrado - 1º Juizado Especial Cível da Com | arca de Belford Roxo                              |                                            |
| • * Campos obrigatórios                                 |                                                   |                                            |
| Magistrado*                                             | Cargo*                                            |                                            |
| ADRIANA                                                 | Q 1º Juizado Especial Cível da Comarca de Belford | ~                                          |
| Modelo de localização* 🗃                                | Norma autorizadora* 🔒                             | Data inicial*                              |
| Gabinete JEC                                            | ٠                                                 | 01/01/2020                                 |
| SALVAR                                                  |                                                   |                                            |

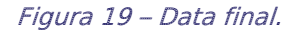

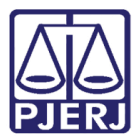

O sistema confirma a alteração do cadastro.

| $\equiv P$ Órgão julgador                                                                      |                                                 | Simone                          |
|------------------------------------------------------------------------------------------------|-------------------------------------------------|---------------------------------|
| PESQUISA DETALHES MAGISTRADO VISIBILI<br>Adicionar magistrado - 1º Juizado Especial Cível da C | Mensagem                                        | MOS PARA MARCAÇÃO DE AUDIÊNCIAS |
| • Campos obrigatórios                                                                          | Registro alterado com sucesso!                  |                                 |
| Magistrado* 💩                                                                                  | Cargo* a                                        |                                 |
| ADRIANA                                                                                        | 1º Juizado Especial Cível da Comarca de Belford |                                 |
| Modelo de localização*                                                                         | Norma autorizadora* 🗎                           | Data inicial* a Data final* a   |
| Gabinete JEC                                                                                   | ٠                                               | 01/01/2020 31/07/2021           |
| SALVAR NOVO                                                                                    |                                                 |                                 |

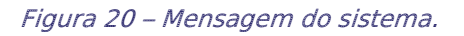

E a **Data final** passa a ser exibida na listagem.

| = <b>[ ] G G G G G G G G G G</b> |                                                                                                    |                                                                                                    | Simone                                                                        |
|----------------------------------|----------------------------------------------------------------------------------------------------|----------------------------------------------------------------------------------------------------|-------------------------------------------------------------------------------|
| Gabinete JEC                     | ٠                                                                                                    | 01/01/2020                                                                                              | 31/07/2021                                                                    |
| SALVAR                           |                                                                                                    |                                                                                                    |                                                                               |
| Magistrados                      |                                                                                                    |                                                                                                    |                                                                               |
| 🔺 Magistrado 🚽                   | ▲ Titular マ ▲ Cargo マ                                                                                                    | 🔺 Modelo de localização 👻 🔺 Norma autorizad                                                             | dora 🗸 🔺 Data inicial 🚽 🔺 Data final 🚽                                        |
| ▲ Magistrado ◄                   | ▲ Titular ▼ ▲ Cargo ▼<br>1º Juizado Especial Civel da<br>Comarca de Belford Roxo / Juiz<br>Titular                                                                                     | ▲ Modelo de localização ◄ ▲ Norma autorizad<br>Gabinete JEC                                             | dora ▼ ▲ Data inicial ▼ ▲ Data final ▼<br>01/01/2020 31/07/2021               |
|                                  | Titular ▼ ▲ Cargo ▼     1º Juizado Especial Civel da     Comarca de Belford Roxo / Juiz     Titular     1º Juizado Especial Civel da     Comarca de Belford Roxo / Juiz     Substituto | <ul> <li>Modelo de localização → Norma autorizad</li> <li>Gabinete JEC</li> <li>Gabinete JEC</li> </ul> | dora ▼ ▲ Data inicial ▼ ▲ Data final ▼<br>01/01/2020 31/07/2021<br>01/08/2021 |

Figura 21 – Data final nos dados do magistrado.

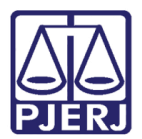

## 2.4 Reativação de Magistrado na Serventia

Quando o afastamento do juiz cessar, ele deve ser novamente associado à serventia. Para voltar a receber as conclusões, entre na aba **Magistrado**.

| $\equiv P$ Orgão julgador                              |                                 | Simone 🔐                                             |
|--------------------------------------------------------|---------------------------------|------------------------------------------------------|
| PESQUISA DETALHES MAGISTRADO VISIBILID                 | ADE HISTÓRICO TIPO DE AUDIÊNCIA | PRESUNÇÃO PRAZOS MÍNIMOS PARA MARCAÇÃO DE AUDIÊNCIAS |
| Adicionar magistrado - 1º Juizado Especial Cível da Co | omarca de Belford Roxo          |                                                      |
| • Campos obrigatórios                                  |                                 |                                                      |
| Magistrado*                                            | Cargo* ≙ Q Selecione            | ~                                                    |
| Modelo de localização* ⊜                               | Norma autorizadora* a           | Data inicial* a Data final* a                        |
| INCLUIR                                                |                                 |                                                      |
|                                                        |                                 |                                                      |
| Magistrados                                            |                                 |                                                      |

Figura 22 – Aba Magistrado.

Na listagem de juízes vinculados ao órgão, clique em **Editar** no magistrado que será reativado.

| ≡ PJ Órgão julgador    |                                                                              |                                                         | Simone                                        |
|------------------------|------------------------------------------------------------------------------|---------------------------------------------------------|-----------------------------------------------|
| Modelo de localização* | Norma autorizadora* 🗎                                                        | Data inicial* 🗃                                         | Data final <sup>a</sup> a                     |
| Magistrados            | itular 🗸 🔺 Cargo 👻                                                           | ▲ Modelo de localização <del>、</del> ▲ Norma autorizado | ra ▼ ▲ Data inicial ▼ ▲ Data final ▼          |
|                        | 1º Juizado Especial Civel da<br>Comarca de Belford Roxo / Juiz<br>Titular    | Gabinete JEC                                            | 01/01/2020 31/07/2021                         |
|                        | 1º Juizado Especial Civel da<br>Comarca de Belford Roxo / Juiz<br>Substituto | Gabinete JEC                                            | <b>01/08/2021</b><br>2 resultados encontrados |
|                        |                                                                              |                                                         |                                               |

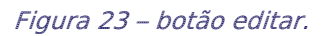

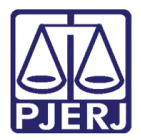

As informações do cadastro do magistrado são carregadas na primeira parte da tela.

| ≡ PJ <mark>ē</mark>                                                         | Órgão jı               | ulgador    |                       |                                                   |                   |               |                          | Simone              |
|-----------------------------------------------------------------------------|------------------------|------------|-----------------------|---------------------------------------------------|-------------------|---------------|--------------------------|---------------------|
| PESQUISA                                                                    | DETALHES               | MAGISTRADO | VISIBILIDADE          | HISTÓRICO                                         | TIPO DE AUDIÊNCIA | PRESUNÇÃO     | PRAZOS MÍNIMOS PARA MARO | CAÇÃO DE AUDIÊNCIAS |
| Adicionar magistrado - 1º Juizado Especial Cível da Comarca de Belford Roxo |                        |            |                       |                                                   |                   |               |                          |                     |
| 0 * Cam                                                                     | pos obrigatório        | DS         |                       |                                                   |                   |               |                          |                     |
| Magistrad                                                                   | Magistrado* a Cargo* a |            |                       |                                                   |                   |               |                          |                     |
| ADRIANA                                                                     |                        |            | Q                     | 1º Juizado Especial Cível da Comarca de Belford 🗸 |                   |               |                          |                     |
| Modelo de localização* ⊜                                                    |                        |            | Norma autorizadora* 🔒 |                                                   | Data inicial* 🔒   | Data final* ⊜ |                          |                     |
| Gabine                                                                      | ete JEC                |            | *                     |                                                   |                   |               | 01/01/2020               | 31/07/2021          |
| SALVAR NOVO                                                                 |                        |            |                       |                                                   |                   |               |                          |                     |
|                                                                             |                        |            |                       |                                                   |                   |               |                          |                     |
| Magistrac                                                                   | dos                    |            |                       |                                                   |                   |               |                          |                     |
| -                                                                           |                        |            |                       |                                                   |                   |               |                          |                     |

Figura 24 – Informações do magistrado cadastradas.

## Exclua a Data final e clique em SALVAR.

| ≡ PJē Órgão julgador                                                        |                                             | Simone                                             |  |  |  |  |  |
|-----------------------------------------------------------------------------|---------------------------------------------|----------------------------------------------------|--|--|--|--|--|
| PESQUISA DETALHES MAGISTRADO                                                | VISIBILIDADE HISTÓRICO TIPO DE AUDIÊNCIA PR | ESUNÇÃO PRAZOS MÍNIMOS PARA MARCAÇÃO DE AUDIÊNCIAS |  |  |  |  |  |
| Adicionar magistrado - 1º Juizado Especial Cível da Comarca de Belford Roxo |                                             |                                                    |  |  |  |  |  |
| Magistrado*                                                                 | Cargo* a                                    |                                                    |  |  |  |  |  |
| ADRIANA                                                                     | A 1º Juizado Especial Cível da Comarca      | a de Belford ✓ Data inicial*  Data final*          |  |  |  |  |  |
| Gabinete JEC                                                                | ٤                                           | 01/01/2020 📾 🔽 // 🛄                                |  |  |  |  |  |
| SALVAR                                                                      |                                             |                                                    |  |  |  |  |  |
|                                                                             |                                             |                                                    |  |  |  |  |  |
| Magistrados                                                                 |                                             |                                                    |  |  |  |  |  |

Figura 25 – exclusão da Data final.

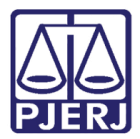

### O magistrado volta a ficar ativo na serventia.

| E PJC Órgão julgador           |                                                                              |                                  | Simone                                           |
|--------------------------------|------------------------------------------------------------------------------|----------------------------------|--------------------------------------------------|
| Gabinete JEC                   | ×                                                                            | 01/01/2                          |                                                  |
| SALVAR NOVO                    |                                                                              |                                  |                                                  |
| agistrados                     |                                                                              |                                  |                                                  |
| Registro alterado com sucesso! |                                                                              |                                  |                                                  |
| 🔺 Magistrado 🗸                 | ▲ Titular ▼ ▲ Cargo ▼                                                        | 🔺 Modelo de localização 👻 🔺 Norm | a autorizadora 🗸 🔺 Data inicial 🗸 🔺 Data final 🗸 |
|                                | 1º Juizado Especial Civel da<br>Comarca de Belford Roxo / Juiz<br>Titular    | Gabinete JEC                     | 01/01/2020                                       |
|                                | 1º Juizado Especial Civel da<br>Comarca de Belford Roxo / Juiz<br>Substituto | Gabinete JEC                     | 01/08/2021                                       |
|                                |                                                                              |                                  | 2 resultados encontrado:                         |
|                                |                                                                              |                                  |                                                  |

Figura 26 – Magistrado volta a ficar ativo na serventia.

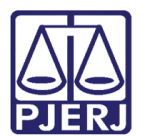

# 3. Histórico de Versões

| Versão | Data       | Descrição da alteração         | Responsável           |
|--------|------------|--------------------------------|-----------------------|
| 1.0    | 15/03/2021 | Elaboração do documento.       | Simone Araujo         |
| 1.0    | 16/03/2021 | Revisão textual e de template. | Joanna Fortes Liborio |
|        |            |                                |                       |
|        |            |                                |                       |